# ( SANWA

## USBヘッドセット取扱説明書

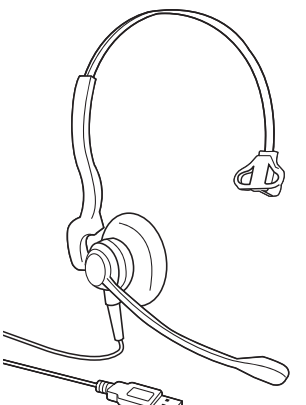

この度は、USBヘッドセット「MM-HSU07BK」(以下本製品)をお買い上げいただき誠にありがとうご ざいます。この取扱説明書では、本製品の使用方法や安全にお取扱いいただくための注意事項を記載 しております。ご使用の前によくご覧ください。読み終わったあともこの取扱説明書は大切に保管して ください。

#### 最初にご確認ください。

お使いになる前に、セット内容がすべて揃っているかご確認ください。万一、足りないものがございまし たら、お買い求めの販売店にご連絡ください。

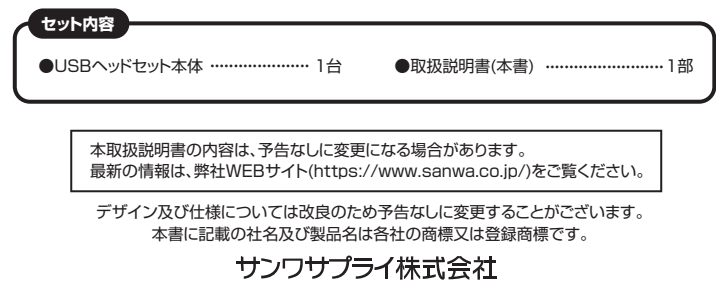

#### 1. 安全にご使用いただくために必ずお読みください

▲ 警告 この表示事項を守らなかった場合、火災・発熱・感電により死亡や大けがの原因となります。

#### <内部を開けないでください> ▲ 警告

- ●内部を開けますと、故障や感電事故の原因になります。内部に触れることは絶対にしな いでください。また、内部を改造した場合の性能の劣化については保証いたしません。 <内部に異物を入れないでください>
  - ●内部に燃えやすいものや、金属片などが入った場合、水などの液体がかかった場合は、 接続しているケーブルを抜き、お買い上げいただいた販売店又は弊社にご相談くださ い。そのままでご使用になりますと火災や故障および感電事故の原因になります。 <接続ケーブルを傷つけないでください>
  - ●ケーブルを傷つけたままご使用になりますと火災·感電の原因となります。

#### 3.仕様

| ヽッドホン部  |                   | マイクロホン部 |     |     |                           |
|---------|-------------------|---------|-----|-----|---------------------------|
| 形 式     | ダイナミック型28mm(モノラル) | 形       |     | 式   | コンデンサータイプ                 |
| 周波数特性   | 300~8,000Hz       | 指       | 向   | 性   | 単一指向性                     |
| インピーダンス | 150Ω±15%          | 周波      | 数 物 | 持 性 | 100~8,000Hz               |
| 最 大 入 力 | 20mW              | インヒ     | ニーダ | シス  | 2.2ΚΩ                     |
|         |                   | 入 ナ     | り 感 | 度   | -36dB±3dB(0dB=1V/Pa,1KHz) |

#### 共通仕様

- コネクタ形状 USB Aコネクタオス(USB 2.0 / 1.1両対応) 対応 0 S Windows 10-8.1-8-7-Vista-XP、macOS 10.12、Mac OS 10.5~10.11
- ケ -ブル長 約1.8m±0.2m

重 量 約113g(コードプラグ含む)

※上記の動作環境において、すべてのパンコンについて動作保証するものではありません。
※自作パンコンおよびOSの個人でのアップグレード、マルチブート環境での動作保証はいたしません。
※USBボートを装備した家庭用ゲーム機等での動作保証はいたしません。

※ボタンを押した際に、多少雑音(「パチッ」という音)がヘッドホンから聞こえてくる場合がありますが異常ではございません。

#### 4.特長

- ●USBポートに接続するだけの簡単接続です。
- ●まわりの雑音を拾いにくい単一指向性マイクを採用しています。 ●快適な装着感で長時間の使用にも最適です。

- ●マイクミュート+ポリューム調節が手元のボタンで簡単に行えます。 ●左右どちらでも使用できます。 ●Skypeなどのインターネット通話に対応しています。
- Lac 55 とも使用できなす。 Skypeなどのインターネット通話に対応しています。 Microsoft Lyncに対応した着信・切るボタン付きです。

※インターネットを利用した電話や音声チャットを使用するには対応したソフトウェアが必要です。 ※ソフトウェアは同梱されていません。

※ソフトウェアのサポートは一切行っておりません。

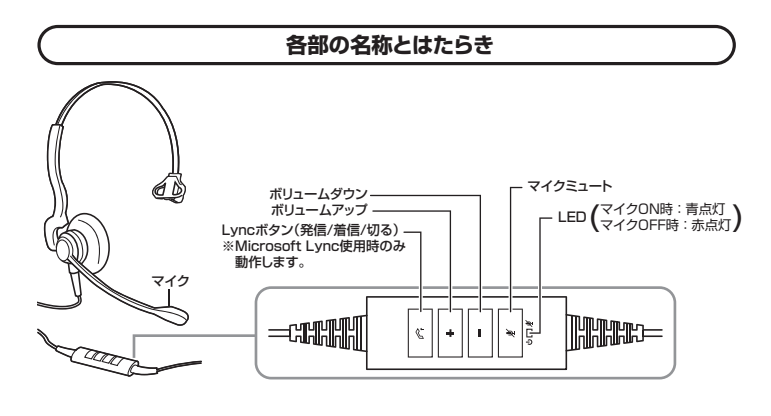

#### 装着の目安

#### マイクは口元から2cmを目安に調整してください。

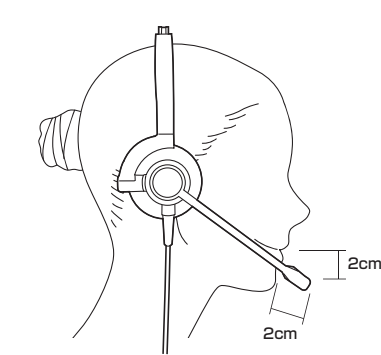

## 2.使用上の注意

- ●右図の矢印の方向に広げすぎるとヘッドバンドが折れる恐れがあります。装着時には必要以上に広げないでください。
- ●ヘッドホンやマイクのスポンジ部分は長期間の使用、保存によって劣 化する恐れがあります。また、指で引っ張ったり、先の尖ったもので触れないでください。破れる恐れがあります。
- ●マイクアームの根元部分を回転させるときは、過剰な力を加えないで ください。また、マイクの先端を回転させないでください。破損や断線
- の恐れがあります。 -ブルやプラグに無理な力を加えないでください。破損や断線の •ケ·
- 恐れがあります。 ●はじめから音量を上げすぎないでください。最大音量になっていると
- 突然大きな音が出て聴力を損なう恐れがあります。 ●ご使用になるときは、音量を大きくしすぎないように注意してください。耳を刺激するような大きな音量で長時間連続して聞くと聴力を損
- なう恐れがあります。
- ●イヤーバッドなど直接耳や肌に触れる部分に異常を感じた場合は、直ちに使用を中止してください。そのまま使用を続けると、炎症やかぶれなどの原因になることがあります。

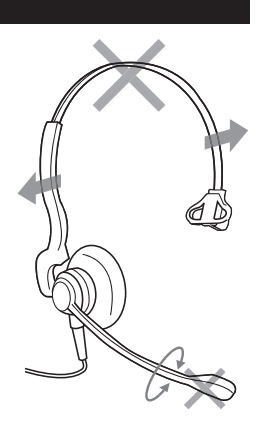

#### 5.接続方法

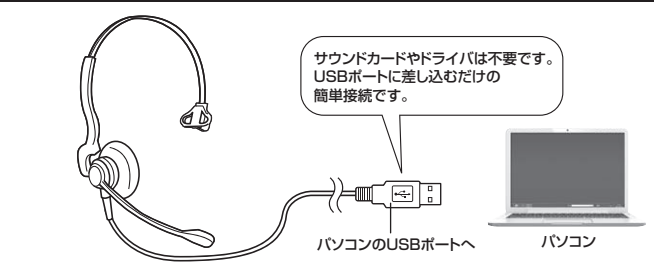

#### ■ Windows 10.8.1.8.7.Vista・XPの場合

接続をするだけで自動的にドライバがインストールされ、「Lync USB Headset」と認識されます。 ※再起動を要求される場合は再起動してください。

#### ■ Mac OSの場合

接続をするだけで自動的にドライバがインストールされます。 ※再起動を要求される場合は再起動してください。

#### 6.パソコンの設定

※アプリケーションを作動中にコネクタを差し替えたり、設定を変えた場合、すぐに認識しないこと があります。一度アプリケーションを終了し再度起動してください。

※使用するアプリケーションによっては、アプリケーション側で「オーディオデバイスの設定」をする 必要があります。

#### ■ Windows 10.8.1.8の場合

- ●カーソルを画面の左下隅に動かして右クリックし、メニューから「コントロールパネル」を選択し、 「ハードウェアとサウンド」をクリックします。または「スタート」をクリックし、表示されたアプリの一覧 から「Windowsシステムツール」を選択し、「コントロールパネル」の中の「ハードウェアとサウンド」 をクリックします。
- ②「サウンド」をクリックします。

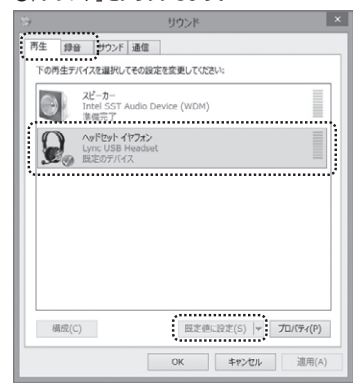

❸[再生]と[録音]タブの中のリストからそれぞれ 「Lync USB Headset」を選択し、[既定値に設定 (S)]をクリックします。

選択したサウンドデバイスにのが付きます。 ※既に●がついている場合もあります。 ※この時、右下の「プロパティ」をクリックし、それぞれ の[レベル]タブを開いて、レベルがOになってないか も確認してください。

④「OK 」をクリックし、コントロールパネルを終了し ます。

#### ■ Windows 7•Vistaの場合

●[スタート]ボタンから[コントロールパネル]をクリックします。

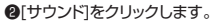

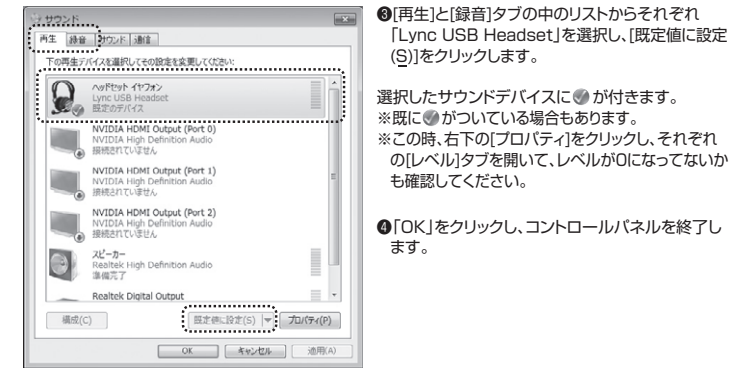

■ Windows XPの場合

●[スタート]ボタンから[コントロールパネル]をクリックします。 ②「サウンドとオーディオ デバイス」をクリックします。

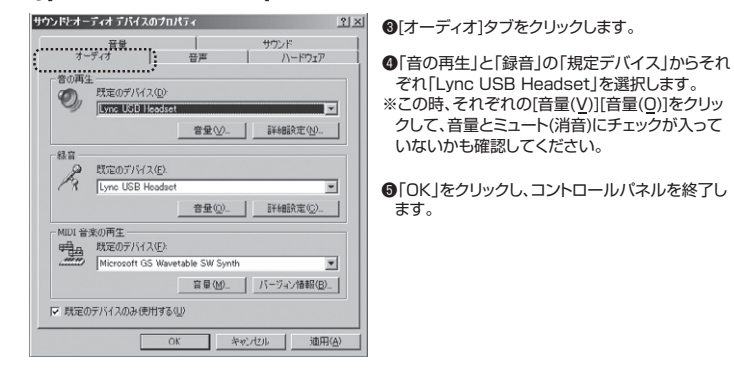

#### ■ Mac OS Xの場合

●アップルメニューから「システム環境設定」をクリックします。

②「サウンド」をクリックします。

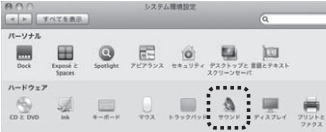

●[出力]と[入力]のリストの中から、それぞれ「Lync USB Headset」を選択します。 ※この時、それぞれの音量調整と「消音」にチェックが入っていないかも確認してください。

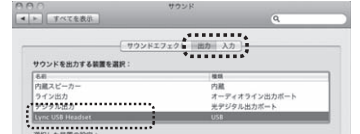

● ケリックし、サウンドのプロパティを 終了します。

#### 7. 【例】Skypeの設定(Windows)

●Skypeのメイン画面で、「ツール]メニューから「設定]をクリックします。

- 2[オーディオ設定]をクリックします。
- Skypeで使用するマイクとスピーカーを本製品にするために、 ①「マイク」から「Lync USB Headset」を選択します。
- ②「スピーカー」から「Lync USB Headset」を選択します。
- @Skypeの呼び出し音(着信音)を設定します。 ・呼び出し音(着信音)を本製品から鳴らす場合 「呼び出し中」から「Lync USB Headset」を選択します。 ・呼び出し音(着信音)をパソコンのスピーカーから鳴らす場合 「呼び出し中」からパソコン本体のスピーカーを選択します。

6[保存]をクリックします。

これでSkypeの設定は完了です。

#### 8.トラブルシューティング

#### Q1) USBハブに接続できますか?

- A1) 本製品を接続する際にはパソコン本体のUSBポートに直接接続するか、ACアダプタ付きのUSBハブ( セルフパワードハブ)に接続してください。キーボードや液晶モニタのUSBポートでは使用できない場 合があります。
- Q2) 本製品を接続しているのにヘッドホンから音が出ずに「パソコン本体のスピーカー」から音が出る。また は、音声入力ができない。
- A2) パソコンの設定で優先されるスピーカーに「パソコン本体のスピーカー」が設定され、マイクについても別のデバイスが設定されています。「6.パソコンの設定」を参考に本製品を優先するよう設定変更してください。

#### Q3) 本製品を接続したままパソコンのスピーカーで音楽を聴こうとするとヘッドホンから音が出る。

A3)「6.パンコンの設定」を参考にパンコンの設定で優先されるスピーカーを「パンコン本体のスピーカー」に設定してください。または、本製品をパンコンから抜いてください。自動的に切替わります。 ※アプリケーションを作動中にコネクタを差し替えた場合、すぐに認識しないことがあります。 一度アプリケーションを終了し再度起動してください。

#### Q4) Skype通話の音声は本製品から、音楽はパソコン本体のスピーカーから再生させたい。

A4) 「6.パソコンの設定」を参考に、パソコンの設定で優先されるスピーカーを「パソコン本体のスピーカー」に 設定します。また、Skypeの「ツール」→「設定」→「オーディオ設定」→「スピーカー」を「Lync USB Headset に設定します。

#### Q5)マイクの音量が小さい。

A5)パソコンの種類や初期設定によってはマイクの音量が小さい場合があります。その場合は、マイクの音量調 整と「AGC」の設定をしてください。

#### 例) Windows 10/8.1/8/7/Vistaの場合

●カーソルを画面の左下隅に動かして右クリックし、メニューから「コントロールパネル」を選択し、「ハード ウェアとサウンド」をクリックします。または「スタート」をクリックし、表示されたアプリの一覧から 「Windowsシステムツール」を選択し、「コントロールパネル」の中の「ハードウェアとサウンド」をクリック します。※Windows7・Vistaの場合は、「スタート」ボタンから「コントロールパネル」をクリックします。 ②「サウンド」をクリックします。

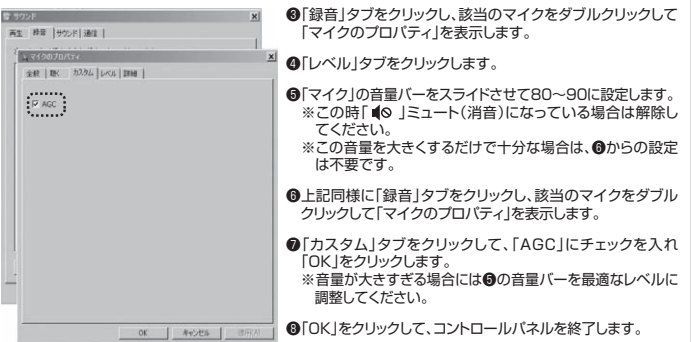

1.保証期間内に正常な使用状態でご使用の場合に限り品質を保証しております。取扱説明書、本体ラベル、表示等の注意書きに

保証書 型番: MM-HSU07BK お客様:お名前・ご住所・TEL

購入店

保証期間 ご購入日から6ヶ月

※必要事項をご記入の上、大切に保管してください。

## サンワサプライ株式会社

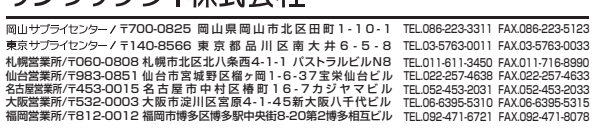

BH/BB/KSDaNo

保証規定·保証書